## Chromebook マニュアル③ ~手書き入力について~

① 手書き入力の時は、タブレット型にして使用します。

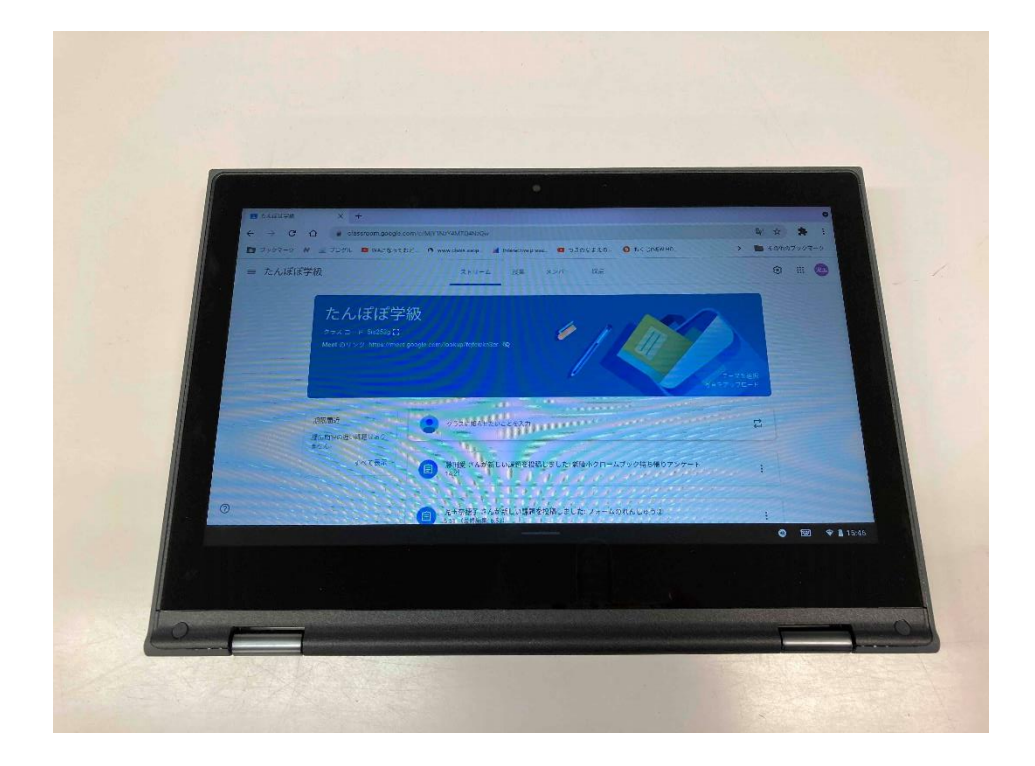

## ② 文字を入力したいところをタップすると・・・

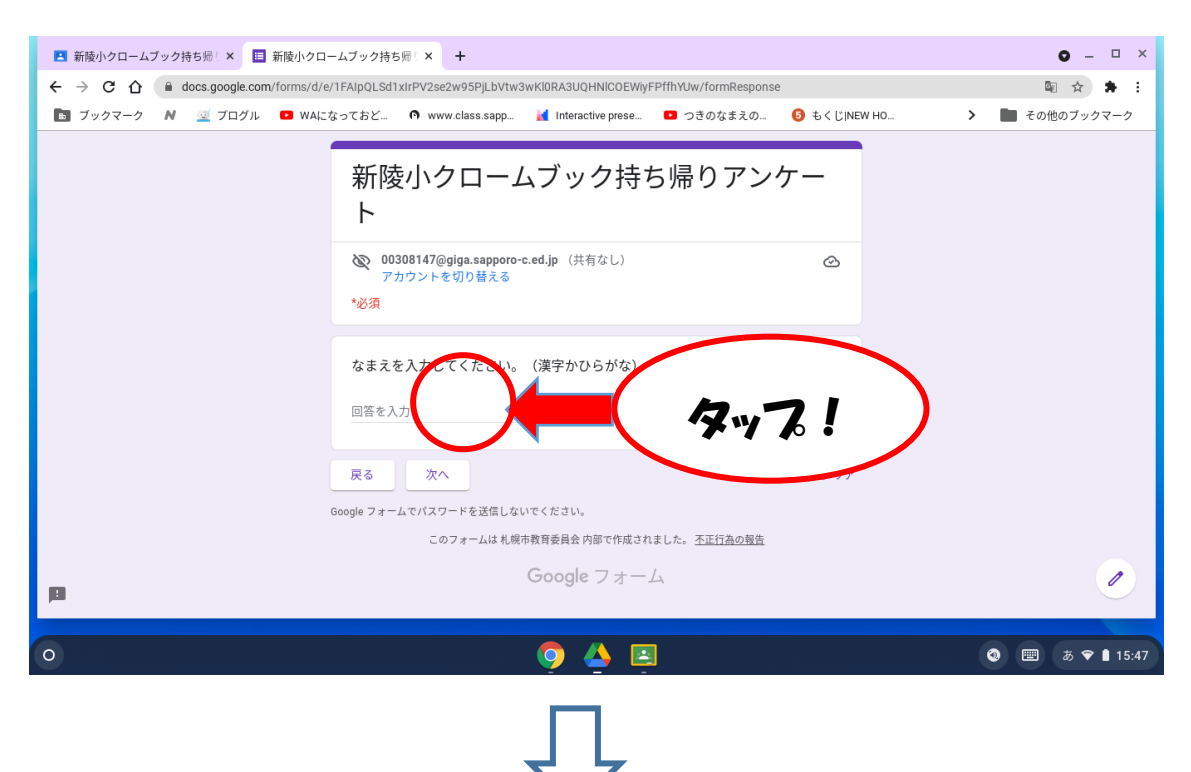

③ キーボード画面が出てきます。矢印のところをタッチすると・・・

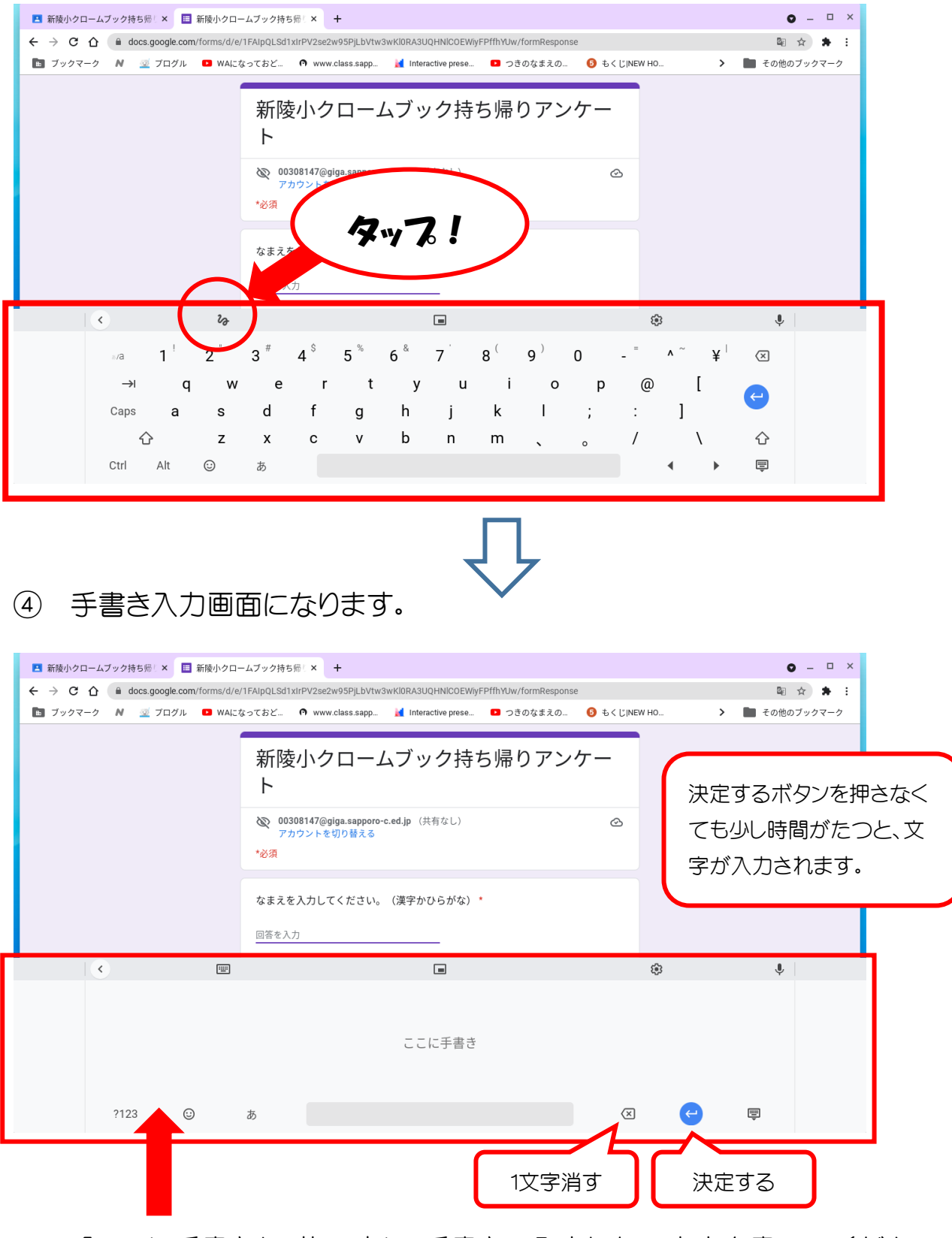

「ここに手書き」の枠の中に、手書きで入力したい文字を書いてください。